## Longitudinal Linkage of Cross-Sectional NCDS Data Files Using SPSS

## What are we doing when we merge data from two sweeps of the NCDS (i.e. data from different points in time)?

We are adding new information (i.e. new variables) for the same set of individuals. Each variable refers to an attribute at that specific point in time, not necessarily a lasting attribute. All variable names in NCDS are unique, so there is no danger of mixing up two variables from different NCDS surveys, even if they are asking the same question (e.g. what is your job now?).

The variable **serial** is used as the link variable to ensure the correct case is matched at one time-point to the same cohort member at a different point in their life.

| 🛅 nc ds4   | 4.sav - SPS  | S Data Edito | r            |               |                     |          |            | 🛅 nc ds 🗄                       | ōcmi.sav - | SPSS Data E | ditor        |                 |             |          |  |
|------------|--------------|--------------|--------------|---------------|---------------------|----------|------------|---------------------------------|------------|-------------|--------------|-----------------|-------------|----------|--|
| File Edit  | View Data    | a Transform  | Analyze Grap | ıhs Utilities | Window Help         |          |            | File Edit                       | View Data  | Transform   | Analyze Grap | ohs Utilities V | Window Help |          |  |
| 2          | <b>a</b> 🔍 - | 0 GI 🔚       | i? 🐴 📲       |               | 9 <b>15</b>   39 (0 | <b>b</b> |            | <b>26 5 6 6 6 6 6 6 6 6 6 6</b> |            |             |              |                 |             |          |  |
| 1 : serial |              | 0.           | 10002M       |               |                     |          | 1 : serial |                                 | 01         | 0001K       |              |                 |             |          |  |
|            | serial       | n622_4       | n4region     | resps4        | n4113               | n4118    |            |                                 | serial     | person      | n622_5       | n5region        | n5gor       | resps5 r |  |
| 1          | 010002M      | 2            | 2            | 1             | 729                 | 1        |            | 1                               | 010001K    | 1           | 1            | 8               | 2           | 1        |  |
| 2          | 010003P      | 1            | 1            | 1             | 740                 | 1        |            | 2                               | 010003P    | 1           | 1            | 8               | 2           | 1        |  |
| 3          | 010004R      | 1            | 2            | 1             | 717                 | 1        |            | 3                               | 010004R    | 1           | 1            | 9               | 10          | 1        |  |
| 4          | 010006∨      | 1            | 2            | 1             | 608                 | 1        |            | 4                               | 010006∨    | 1           | 1            | 8               | 2           | 1        |  |
| 5          | 010007X      | 2            | 10           | 1             | 209                 | 1        |            | 5                               | 010007X    | 1           | 2            | 10              | 11          | 1        |  |
| 6          | 010008Z      | 1            | 2            | 1             | 32                  | 1        |            | 6                               | 010010L    | 1           | 1            | 8               | 2           | 1        |  |
| 7          | 010009B      | 1            | 2            | 1             | 179                 | 1        |            | 7                               | 010011N    | 1           | 1            | 8               | 2           | 1        |  |
| 8          | 010010L      | 1            | 2            | 1             | 652                 | 1        |            | 8                               | 010012Q    | 1           | 1            | 8               | 2           | 1        |  |
| 9          | 010013S      | 2            | 2            | 1             | 9                   | 1        |            | 9                               | 010013S    | 1           | 2            | 8               | 2           | 1        |  |
| 10         | 010014U      | 2            | 2            | 1             | 652                 | 1        |            | 10                              | 010014U    | 1           | 2            | 8               | 2           | 1        |  |
| 11         | 010015W      | 1            | 2            | 1             | 229                 | 1        |            | 11                              | 010016Y    | 1           | 2            | 2               | 3           | 1        |  |
| 12         | 010017A      | 1            | 8            | 1             | 559                 | 1        |            | 12                              | 010017A    | 1           | 1            | 2               | 3           | 1        |  |
| 13         | 010019E      | 2            | 2            | 1             | 87                  | 1        |            | 13                              | 010019E    | 1           | 2            | 8               | 2           | 1        |  |
| 14         | 010020P      | 1            | 2            | 1             | 166                 | 1        | _          | 14                              | 010022T    | 1           | 2            | 4               | 6           | 1        |  |
| 15         | 010021R      | 2            | 2            | 1             | 503                 | 1        |            | 15                              | 010023V    | 1           | 2            | 8               | 2           | 1        |  |
| 16         | 010022T      | 2            | 2            | 1             | 648                 | 1        | _          | 16                              | 010026B    | 1           | 2            | 8               | 2           | 1        |  |
| 47         | 040000       |              |              | 4             | 500                 | 4        | _          | 47                              | 0400070    | 4           | 4            |                 |             | 4        |  |

As an example, suppose we want to merge the data from NCDS4 with NCDS5:

When downloading from the UK Data Archive, data files are normally made available in SPSS portable format (e.g. ncds4.por), so they can be read by other software. But for the sake of the examples in this document, it's assumed that each file has been converted to an SPSS system file (e.g. ncds4.sav).

Each cohort member is referred to as a *case*, and the data for each case occupy one line of the displayed matrix. So we can see 17 cases in each of the diagrams above.

The variable names are here listed along the top line. For NCDS4 they are: serial, n622\_4, n4region, resps4, etc.

For NCDS5 (cohort member data) they are: serial, person, n622\_5, n5region, n5gor, etc.

Note that all the variable names are different, except for the link variable serial.

In merging the two files, we are concatenating the two sets of variables. This works perfectly for cases like 010003P, 010004R, 010006V, which are present at both time points.

But what about cases like 010002M, 010008Z and 010009B, which are present at NCDS4 but not NCDS5? Or cases like 010001K, 010011N and 010012Q which are present at NCDS5 but not at NCDS4?

The diagram below shows what happens in the merged file. We simply have missing values for all the variables corresponding to the sweep (NCDS4 or NCDS5) in which that cohort member wasn't present:

| 💼 nc ds4           | 4 and ncds | 5cmi merge | d.sav - SPSS | Data Editor   | r           |       |        |        |          |       |        |          |          | JX  |
|--------------------|------------|------------|--------------|---------------|-------------|-------|--------|--------|----------|-------|--------|----------|----------|-----|
| File Edit          | View Data  | Transform  | Analyze Grap | ohs Utilities | Window Help |       |        |        |          |       |        |          |          |     |
| 28                 |            |            |              |               |             |       |        |        |          |       |        |          |          |     |
| 1 : serial 010001K |            |            |              |               |             |       |        |        |          |       |        |          |          |     |
| -                  | serial     | n622_4     | n4region     | resps4        | n4113       | n4118 | person | n622_5 | n5region | n5gor | resps5 | resp5cmi | resp5wyt | n 🔺 |
| 1                  | 010001K    |            |              |               |             |       | 1      | 1      | 8        | 2     | 1      | 1.00     | 1.00     |     |
| 2                  | 010002M    | 2          | 2            | 1             | 729         | 1     |        |        |          |       |        |          |          |     |
| 3                  | 010003P    | 1          | 1            | 1             | 740         | 1     | 1      | 1      | 8        | 2     | 1      | 1.00     | 1.00     |     |
| 4                  | 010004R    | 1          | 2            | 1             | 717         | 1     | 1      | 1      | 9        | 10    | 1      | 1.00     | 1.00     |     |
| 5                  | 010006V    | 1          | 2            | 1             | 608         | 1     | 1      | 1      | 8        | 2     | 1      | 1.00     | 1.00     |     |
| 6                  | 010007X    | 2          | 10           | 1             | 209         | 1     | 1      | 2      | 10       | 11    | 1      | 1.00     | 1.00     |     |
| 7                  | 010008Z    | 1          | 2            | 1             | 32          | 1     |        |        |          |       |        |          |          |     |
| 8                  | 010009B    | 1          | 2            | 1             | 179         | 1     |        |        |          |       |        |          |          |     |
| 9                  | 010010L    | 1          | 2            | 1             | 652         | 1     | 1      | 1      | 8        | 2     | 1      | 1.00     | 1.00     |     |
| 10                 | 010011N    |            |              |               |             |       | 1      | 1      | 8        | 2     | 1      | 1.00     | 1.00     |     |
| 11                 | 010012Q    |            |              |               |             |       | 1      | 1      | 8        | 2     | 1      | 1.00     | 1.00     |     |
| 12                 | 010013S    | 2          | 2            | 1             | 9           | 1     | 1      | 2      | 8        | 2     | 1      | 1.00     | 1.00     |     |
| 13                 | 010014U    | 2          | 2            | 1             | 652         | 1     | 1      | 2      | 8        | 2     | 1      | 1.00     | 1.00     |     |
| 14                 | 010015W    | 1          | 2            | 1             | 229         | 1     |        |        |          |       |        |          |          |     |
| 15                 | 010016Y    |            |              |               |             |       | 1      | 2      | 2        | 3     | 1      | 1.00     | 1.00     |     |
| 16                 | 010017A    | 1          | 8            | 1             | 559         | 1     | 1      | 1      | 2        | 3     | 1      | 1.00     | 1.00     |     |
| 17                 | 010019E    | 2          | 2            | 1             | 87          | 1     | 1      | 2      | 8        | 2     | 1      | 1.00     | 1.00     |     |
| 18                 | 010020P    | 1          | 2            | 1             | 166         | 1     |        |        |          |       |        |          |          |     |

## How do we go about merging files, using analysis software like SPSS?

To merge two data files in SPSS (e.g. the combined childhood dataset ncds0123.sav and the 23-year-old dataset ncds4.sav), two approaches are possible. If you are familiar with SPSS syntax, this is the quickest and most elegant way. If not, you can use the drop-down windows menus. In section (a) below we give detailed instructions for using syntax, and in section (b) we explain the menus approach.

| 🗰 ncds0123.sav - SPSS Data Editor |                    |             |              |                 |  |  |  |  |  |  |  |  |  |
|-----------------------------------|--------------------|-------------|--------------|-----------------|--|--|--|--|--|--|--|--|--|
| File Edit                         | View Data          | 1 Transform | Analyze Grap | ohs Utilities W |  |  |  |  |  |  |  |  |  |
| 2                                 | a 🔍                | 0 a 🔚       | 12 M 1       |                 |  |  |  |  |  |  |  |  |  |
| 1 : serial                        | 1 : serial 010001K |             |              |                 |  |  |  |  |  |  |  |  |  |
|                                   | serial             | n622        | nOregion     | n1region        |  |  |  |  |  |  |  |  |  |
| 1                                 | 010001K            | 1           | 2            | 2               |  |  |  |  |  |  |  |  |  |
| 2                                 | 010002M            | 2           | 2            | 2               |  |  |  |  |  |  |  |  |  |
| 3                                 | 010003P            | 1           | 2            | 1               |  |  |  |  |  |  |  |  |  |
| 4                                 | 010004R            | 1           | 2            | 2               |  |  |  |  |  |  |  |  |  |
| 5                                 | 010005T            | 2           | 2            | 2               |  |  |  |  |  |  |  |  |  |
| 6                                 | 010006V            | 1           | 2            | 2               |  |  |  |  |  |  |  |  |  |

| 🗰 nc ds4   | 1.sav - SPS  | S Data Edito | r            |                 |   |
|------------|--------------|--------------|--------------|-----------------|---|
| File Edit  | View Data    | a Transform  | Analyze Grap | ohs Utilities ' | W |
| 28         | <b>a</b> 🖳 🖢 | ୍ ରା 🔚       | l? 🕺 州       |                 |   |
| 1 : serial |              | 01           | 10002M       |                 |   |
|            | serial       | n622_4       | n4region     | resps4          |   |
| 1          | 010002M      | 2            | 2            | 1               |   |
| 2          | 010003P      | 1            | 1            | 1               |   |
| 3          | 010004R      | 1            | 2            | 1               |   |
| 4          | 010006∨      | 1            | 2            | 1               |   |
| 5          | 010007X      | 2            | 10           | 1               |   |
| 6          | 010008Z      | 1            | 2            | 1               |   |

## (a) Syntax approach

\*\* open each cross-sectional file, sort by serial and save. get file='c:\ncds4.sav'. sort cases by serial. save outfile='c:\ncds4.sav'.

get file='c:\ncds0123.sav'. sort cases by serial. save outfile='c:\ncds0123.sav'.

```
** append ncds4.sav to the 'active' file ncds0123.sav.
match files file=*
/file='c:\ncds4.sav'
/by serial.
save outfile='c:\ncds01234.sav'.
```

You can continue in this way to merge more files to the 'active file'. For instance, having first sorted ncds5cmi.sav by serial, you could proceed by executing the following syntax in place of the above *save outfile='c:\ncds01234.sav*' command:

```
match files file=*
/file='c:\ncds5cmi.sav'
/by serial.
save outfile='c:\ncds012345cmi.sav'.
```

## (b) Drop-down menus approach

First we need to sort the two data files. It makes sense for this to be done in reverse order, so that we end up with ncds0123.sav as the currently 'active' file at the end of the sorting process.

So read in ncds4.sav (File > Open > Data > Ncds4.sav).

| 🗰 Untitled - SPSS Da                                                         | ata Editor |                  |                |
|------------------------------------------------------------------------------|------------|------------------|----------------|
| File Edit View Data                                                          | Transform  | Analyze Graphs   | Utilities Wind |
| New                                                                          | •          | I VA/idth        | Decimals       |
| Open                                                                         | •          | Data             |                |
| Open Database<br>Read Text Data                                              | •          | Syntax<br>Output |                |
| Save<br>Save As                                                              | Ctrl+S     | Script<br>Other  |                |
| Display Data Info<br>Apply Data Dictionary.<br>Cache Data                    |            |                  |                |
| Print<br>Print Preview                                                       | Ctrl+P     |                  |                |
| Switch Server<br>Stop Processor<br>Recently Used Data<br>Recently Used Files | Ctrl+.     |                  |                |
| Exit                                                                         |            |                  |                |
| 17<br>18<br>19                                                               |            |                  |                |

| 🛅 Untitled - ! | SPSS Data Editor  |                    |              |                 |              |     |
|----------------|-------------------|--------------------|--------------|-----------------|--------------|-----|
| File Edit View | Data Transform    | Analyze Grap       | hs Utilities | Window Help     |              |     |
|                | 💵 🗠 🗠             | <b>[?] 孙  </b> ] 揮 |              | 1 5 00          | 1            |     |
| 1:             | 1                 |                    |              |                 |              |     |
|                | var var           | var                | Var          | Var             | Var          | var |
| 1              |                   | T                  |              |                 |              | -   |
| 2              | Open File         |                    |              |                 | ? 🗙          |     |
| 3              |                   | 10.1 (0.)          |              |                 | ok 📼         | 1   |
| 4              | Look in:   So Loc | al Disk (C:)       |              | - E             |              |     |
| 5              | Name 🐨            |                    | Size         | Туре            | Date M 📥     |     |
| 6              | mcds0123.sav      |                    | 34,892 KB    | SPSS Data Docum | ent 16/11/2  |     |
| 7              | mcds6.sav         |                    | 74,216 KB    | SPSS Data Docum | ent 25/11/2  |     |
| 8              | mcds5p.sav        |                    | 10,458 KB    | SPSS Data Docum | ent 24/08/2  |     |
| 9              | mcds5mc.sav       |                    | 7,696 KB     | SPSS Data Docum | ent 24/08/2  |     |
| 10             | mcds5cmi.sav      |                    | 46,038 KB    | SPSS Data Docum | ent 16/11/2  |     |
| 11             | ncds4.sav         |                    | 242 KB       | SPSS Data Docum | ent 16/11/2  |     |
| 12             | exams.sav         |                    | 4,685 KB     | SPSS Data Docum | ent 08/11/2  |     |
| 13             | <                 |                    |              |                 | 2            |     |
| 14             | File name: nco    | ls4.sav            |              |                 | <u>O</u> pen |     |
| 15             |                   |                    |              |                 |              |     |
| 16             | Files of type: SP | 55 (^.sav)         |              | <u> </u>        | <u>aste</u>  |     |
| 17             |                   |                    |              |                 | Cancel       |     |
| 18             |                   |                    |              |                 |              | 2   |

| 💼 ncds4.sa   | av - SPSS             | Data Edito                                    | ог                    |       |               |
|--------------|-----------------------|-----------------------------------------------|-----------------------|-------|---------------|
| File Edit Vi | ew Data               | Transform                                     | Analyze               | Graph | s Utilities W |
| 2 🕞 🕞        | De<br>Co<br>De        | fine Variable I<br>py Data Prop<br>fine Dates | Properties.<br>erties |       | ¥ <b>=</b> 4  |
|              | ser Ins               | ert Variable                                  |                       |       | resps4        |
| 1 01         |                       | ert Cases                                     |                       |       | 1             |
| 2 01         | 000                   | to case                                       |                       |       | 1             |
| 3 01         | 00C Soi               | rt Cases                                      |                       |       | 1             |
| 4 01         | OOC Tra               | anspose                                       |                       |       | 1             |
| 5 01         | 000 <sup>Re</sup>     | structure                                     |                       |       | 1             |
| 6 01         | OOC <sup>Me</sup>     | rge Files                                     |                       | •     | 1             |
| 7 01         |                       | gregate<br>Setifu Duslical                    |                       |       | 1             |
| 8 01         | 001 ou                | hogonal Desi                                  | ie Cases              | · . ا | 1             |
| 9 01         | 001                   | nogonal Desi                                  | 90                    |       | 1             |
| 10 01        | 001 <sup>Spl</sup>    | it File                                       |                       |       | 1             |
| 11 01        | 001 Sel               | ect Cases                                     |                       |       | 1             |
| 12 01        | 001 ~~~ <sup>we</sup> | ight Cases                                    |                       |       | 1             |
| 13 01        | 0019E                 | 2                                             |                       | 2     | 1             |

Then **Sort** the link variable (**Data > Sort Cases > by serial**)

| 🛄 ncds4               | 4.sav - SPSS Date                                                                                                    | a Editor   |                      |                                    |             |                              |     |
|-----------------------|----------------------------------------------------------------------------------------------------|------------|----------------------|------------------------------------|-------------|------------------------------|-----|
| File Edit             | View Data Tran                                                                                                    | sform Anal | yze Graphs           | Utilities Wind                     | dow Help    |                              |     |
| 2 I : serial          | Sart Caree                                                                                                    | 01000      | <b>₩ 1</b> [1]<br>2M | <u>= </u> 4                        | <b>\$</b> 0 |                              | n41 |
| 1<br>2<br>3<br>4<br>5 | <ul> <li>♣ n622_4</li> <li>♣ n4region</li> <li>♣ resps4</li> <li>♠ n4113</li> </ul>                                                                 |            | Sort I               | oy:<br>serial (A)                  |             | OK<br>Paste<br><u>B</u> eset |     |
| 6<br>7<br>8<br>9      | <ul> <li> <b>#</b>) n4118      </li> <li> <b>#</b>) n4120         </li> <li> <b>#</b>) n4121         </li> <li> <b>#</b>) n4122         </li> </ul> | >          | Sol<br>C             | t Order<br>Ascending<br>Descending |             | Cancel<br>Help               |     |
| 10                    | 0100140                                                                                                    | 2          | 2                    | 1                                  | 652<br>000  | 1                            |     |
|                       | 01001344                                                                                                    | 1          | 2                    |                                    | 229         |                              |     |

Now save the sorted file Ncds4.sav (**File > Save**)

Repeat the above procedure for the file Ncds0123.sav. At the end of this process, the sorted Ncds0123.sav will be the currently 'active' file.

💼 ncds0123.sav - SPSS Data Editor File Edit View Data Transform Analyze Graphs Utilities Window Help Define Variable Properties... 🖻 🔒 🎒 🖻 \* ₽**₽ ≣ % %** Copy Data Properties... 1 : serial Define Dates... Insert Variable n2region n1 region ser Insert Cases 1 01000 2 2 Go to Case... 2 01000 2 2 3 01000 Sort Cases... 1 1 Transpose... 2 2 4 01000 Restructure... n 5 01000 2 Merge Files Add Cases... Þ 6 01000 2 Add Variables.. Aggregate... 7 01000 Identify Duplicate Cases... 2 8 01000 2 Orthogonal Design ۲ 2 9 01000 2 Split File... 2 2 10 01001 Select Cases... 2 2 11 01001 Weight Cases... 1201001 2 2

Now we are ready to merge the files (**Data** > **Merge Files** > **Add Variables**)

You will see a dialogue box entitled 'Add variables: read file'. Enter the name of the other file (in this case, **Ncds4.sav**)

| 💼 ncds(    | )123.s   | iav - S                               | iPSS Dat   | a Ed  | itor         |               |        |           |      |        |            |     |
|------------|----------|---------------------------------------|------------|-------|--------------|---------------|--------|-----------|------|--------|------------|-----|
| File Edit  | View     | Data                                  | Transfor   | m A   | inalyze Graj | ohs Utilities | Windo  | w Help    |      |        |            |     |
| 2          | <b>e</b> | <b>u</b>                              |            | -     | ? 🐴 📲        |               | ı.∣≣   | 0         |      |        |            |     |
| 1 : serial |          |                                       |            | 010   | 1001K        |               |        |           |      |        |            |     |
|            | ser      | ial                                   | n622       |       | nOregion     | n1region      | n2r    | region    | n3re | gion   | resp       | ps0 |
| 1          | 01000    | IK I                                  |            | 1     | 2            |               | 2      | 2         |      | 2      | _          | 1   |
| 2          | 0100     | Add                                   | Variable   | s: R  | ead File     |               |        |           |      | ?      | X          | 1   |
| 3          | 0100     |                                       |            |       |              |               |        | ī. e      |      |        |            | 1   |
| 4          | 0100     | Look                                  | tin:   🥯   | Local | Disk (C:)    |               | -      | - E       |      | •      |            | 1   |
| 5          | 0100     | Na                                    | me 🔻       |       |              | Size          | Туре   |           |      | Date   | A 1        | 1   |
| 6          | 0100     | The second                            | cds0123.   | sav   |              | 34,8          | SPSS I | Data Docu | ment | 16/11  | 1          | 1   |
| 7          | 0100     | i i i i i i i i i i i i i i i i i i i | cds6.sav   |       |              | 74,2          | SPSS I | Data Docu | ment | 25/11  |            | 1   |
| 8          | 0100     | i 🎬 r                                 | cds5p.sa   |       |              | 10,4          | SPSS I | Data Docu | ment | 24/08  | 1          | 1   |
| 9          | 0100     | j 🏢                                   | ncds5mc.s  | av    |              | 7,69          | SPSS ( | Data Docu | ment | 24/08  | 1          | 1   |
| 10         | 0100     |                                       | ocds5cmi.s | av    |              | 46,0          | SPSS I | Data Docu | ment | 16/11  | 1          | 1   |
| 11         | 0100     |                                       | ods4.sav   |       |              | 24,1          | SPSS [ | Data Docu | ment | 16/11  | 1          | 1   |
| 12         | 0100     | • • • •                               | xams.sav   |       |              | 4,68          | SPSSI  | Data Docu | ment | 08/11  | / <u>~</u> | 1   |
| 13         | 0100     | <                                     |            |       |              |               |        |           |      | >      |            | 1   |
| 14         | 0100     | File n                                | ame:       | neds  | 4.sav        |               |        | _         |      | Open   |            | 1   |
| 15         | 0100     |                                       |            |       |              |               |        |           |      |        | -          | 1   |
| 16         | 0100     | Files                                 | of type:   | SPS   | S (*.sav)    |               |        | -         |      | Cancel |            | 1   |
| 17         | 0100     |                                       |            |       |              |               |        |           |      |        |            | 1   |
| 18         | 0100     |                                       |            |       |              |               |        |           |      | _      | 1          | 1   |
| 10         | 01001    |                                       |            | 2     | 1            |               | 1      | 7         |      | 1      |            | 1   |

Another dialogue box appears, showing a list of all the variables in both files combined, with a separate list of 'excluded variables'. These are variables that appear in both files. Note that there is only one 'excluded' variable, since 'serial' is the only variable whose name is repeated across different datasets.

| 🛅 ncds(    | 0123. | .sav - S | SPSS Data                       | Editor          |                    |                             |              |            |
|------------|-------|----------|---------------------------------|-----------------|--------------------|-----------------------------|--------------|------------|
| File Edit  | View  | Data     | Transform                       | Analyze         | Graphs Utilities   | : Window Help               | ę.           |            |
| 2          | -     |          | 101 🟪                           | [? M            | * 💼 📰              | 1.<br>                      | 2            |            |
| 1 : serial |       |          |                                 | 010001K         |                    |                             |              |            |
| 1          | se    | erial    | n622                            | nOregio         | n n1regior         | n2region                    | n3region     | resps0 res |
| 1          | 010   | Add V    | ariables fr                     | om C:Anci       | ded say            | - î                         | 1 1          |            |
| 2          | 010   | Auuv     | arrables fi                     | om e. met       | 15-1.544           |                             |              |            |
|            | 010   | Exclud   | led Variables                   | :               |                    | <u>N</u> ew Workin          | g Data File: | ОК         |
| 5          | 010   | serial   | :_ <u>+</u>                     |                 |                    | seriak (*)<br>n622 (*)      | 1            | Paste      |
| 6          | 010   |          |                                 |                 | •                  | nOregion (*                 | 2            | Beset      |
| 7          | 010   |          |                                 |                 |                    | n Tregion ("<br>n2region (* | )            |            |
| 8          | 010   |          |                                 |                 |                    | n3region (*                 | )            | Cancel     |
| 9          | 010   | -        | Pop                             |                 |                    | resps1 (")                  |              | Help       |
| 10         | 010   |          | nenj                            | 3008            |                    | (resps2 (*)                 |              | 9          |
| 11         | 010   | Ma       | itch cases or<br>Roth files pro | n key variable  | es in sorted files | Key <u>V</u> ariable        | es:          | -          |
| 13         | 010   | C        | External file is                | s keyed table   | - D                |                             |              | -          |
| 14         | 010   | C        | <br>∕∕_orking Dat               | a File is keyer | d table            | -                           |              |            |
| 15         | 010   | E Inc    | licate case si                  | ource as varia  | able: source0      | 1                           | -            |            |
| 16         | 010   | (*) = W  | orking Data                     | File (+         | ) = C:\ncds4.sav   |                             |              |            |
| 17         | 010   |          | -                               | 1               | -                  | -                           |              |            |
| 18         | 0100  | )18C     |                                 | 1               | 2                  | 2 2                         | 2            | 1          |

Check the box 'Match cases on key variables in sorted files', and underneath it make sure the (default) option 'both files provide cases' is checked. Then highlight the name of the link variable ('**serial**') in the 'excluded variables' box, and click the **right arrow** button to the left of the 'Key Variables' box at the bottom right. This will paste the variable name 'serial' into the 'Key Variables' box.

Then click **OK.** This will merge the two files ncds0123.sav and ncds4.sav.

| 🛅 ncds012                                                    | 23.sav - SPSS Data Editor                                                                                                    |     |
|--------------------------------------------------------------|----------------------------------------------------------------------------------------------------|-----|
| File Edit V                                                  | /iew Data Transform Analyze Graphs Utilities Window Help                                                                                                    |     |
|                                                              | ) 🔍 🗠 🗠 🗛 📲 🖿 🏛 🌉 💊 🔕                                                                                                    |     |
| 1 : serial                                                   | 010001K                                                                                                    |     |
|                                                              | serial n622 n0region n1region n2region n3region resps0                                                                                                    | res |
| 2 01                                                         | Add Variables from C:\ncds4.sav                                                                                                    | -   |
| 30<br>40<br>50<br>60<br>70<br>80<br>90<br>100<br>1100<br>120 | Excluded Variables:<br>► New Working Data File:<br>New Working Data File:<br>New Working Data File:<br>New Working Data File:<br>Negon (1)<br>n2region (1)<br>n2region (1)<br>n3region (1)<br>n3region (1)<br>resps1 (1)<br>resps1 (1)<br>resps2 (1)<br>resps2 (1)<br>resps2 (1)<br>resps2 (1)<br>resps2 (1)<br>resps3 (1)<br>Key Variables:<br>C Both lise rouvide cases |     |
| 12 0<br>13 0<br>14 0<br>15 0<br>16 0<br>17 0                 | C External file is keyed table     Working Data File is keyed table     Indicate case source as variable: source01 (*) = Working Data File (+) = C:\ncds4.sav                                                                                                    |     |

You can then save and name the combined dataset as, say NCDS01234.sav (**File > Save As**)

| <b>1</b> | nc ds0           | 0123 -           | SPSS          | 5 Data  | Edito | r     |       |      |
|----------|------------------|------------------|---------------|---------|-------|-------|-------|------|
| File     | Edit             | View             | Data          | Transf  | orm   | Analy | /ze   | Grap |
| N        | ew               |                  |               |         |       | ►     | 88 I  | >=   |
| 0        | pen              |                  |               |         |       | •     |       |      |
| 0        | pen D            | atabase          | Э             |         |       | •     | ĸ     |      |
| R        | ead Te           | ext Data         | a             |         |       |       | regio | on   |
| S        | ave              |                  |               |         | Ctrl+ | s     |       | 2    |
| S        | ave As           | s                |               |         |       |       |       | 2    |
| M        | lark Fil         | e Read           | Only          |         |       |       |       | 2    |
| D        | isplay           | Data Fi          | le Info       | rmation |       | •     |       | 2    |
| C        | ache [           | Data             |               |         |       |       |       | 2    |
| SI       | top Pri          | ocessor          |               |         | Ctrl+ |       |       | 2    |
| S        | witch S          | 5erver.          |               |         |       |       |       | 2    |
| P        | rint Pri         | eview            |               |         |       |       |       | 2    |
| P        | rint             |                  |               |         | Ctrl+ | P     |       | 2    |
| <u> </u> |                  |                  | Data          |         |       |       |       | 2    |
|          | ecenti<br>ecenti | y Used<br>v Used | Data<br>Filec |         |       |       |       | 2    |
|          | ecenti           | y oseu           | r iies        |         |       |       |       | 2    |
| E        | ×it              |                  |               |         |       |       |       | 2    |
|          | 14               | 01001            | 4U            |         | 2     |       |       | 2    |
|          | 15               | 01001            | 5W            |         | 1     |       |       | 2    |

You can continue to merge further datasets (e.g. NCDS5cmi.sav, NCDS6.sav) with this combined file in the same way as above.

Note that at each cross-sectional time point, there will be some NCDS members who were not present at that survey. This will mean all the variables corresponding to that survey will be system-missing for that person in the combined longitudinal dataset, but variables for other time points will have valid values (see first section above: "What are we doing...").

## Merging Child Data for NCDS5

The NCDS5 survey was unique in that, for a 1 in 3 sample, the mother was asked a detailed questionnaire about her children (the 'mother' interview), then asked a separate series of questions about each child in turn (the 'your child' interview), then tests were administered to each child (the 'child' interview).

The contents of each of these questionnaires can be summarised as follows:

#### **Mother Interview**

Family life Pregnancy and birth Health history Separations from mother Experience of being "in care" Pre-school experience Schooling history Experience of day care

#### **Your Child Interview**

(mother answering questions about each child in turn)

Motor and Social Development Behaviour Problems Index Temperament Home Environment

#### **Child Interview/Assessments**

(conducted directly with each child, tailored to specific age ranges)

Peabody Picture Vocabulary Test McCarthy Scale of Children's Abilities: Verbal Memory Subscale Peabody Individual Achievement Tests: Math Subscale Reading Recognition Subscale Reading Comprehension Subscale Weschler Intelligence Scale for Children: Digit Span Subscale Perceived Competence Scale Self-Perception Profile Plus, an interviewer evaluation of: Testing Conditions Child Temperament Home Environment Child Height and Weight Measurement The distribution of numbers of children in families interviewed is summarised below:

| Number of<br>Children in<br>Family | Frequency | Percent |
|------------------------------------|-----------|---------|
| 1                                  | 1383      | 53.4    |
| 2                                  | 821       | 31.7    |
| 3                                  | 301       | 11.6    |
| 4                                  | 69        | 2.7     |
| 5                                  | 12        | .5      |
| 6                                  | 1         | .0      |
| 8                                  | 1         | .0      |
| Total<br>Mothers                   | 2588      | 100.0   |

Number of children listed in mother interview, or undergoing assessments

There was also a fourth set of data where the interviewer filled in a series of observations about the home environment, and the mother's perceived relationship with the specific child: whether the mother talked to the child, responded to them, caressed them or slapped them, etc. (the 'home environment' variables).

The results of these four sets of data were stored in such a way that each child has its own separate record in the data file corresponding to that instrument. Unlike all the other NCDS data files, where the case is uniquely defined as the cohort member, these four sets of data have duplicate serial numbers. So for example, a cohort member with four children is liable to generate four records corresponding to the mother interview, four corresponding to the 'your child' interview, and four records for the 'child' assessments (it's slightly less clear-cut than this, as some children refused the interview or weren't at home, etc., despite being listed in the mother interview).

The particular child within the family is distinguishable by their 'person number' in the household grid (usually 3,4,5 etc., since the mother and father will normally be persons 1 and 2).

Users who have experience of NCDS data from the UK Data Archive in its older format may remember that these four datasets were previously available as four separate files (mother.sav, ychild.sav, child.sav and hoenv.sav). Great care was needed in merging these datafiles with each other and then with the rest of the NCDS longitudinal data. This was because one had to make sure each child of each cohort member was linked not only to their parent's record, but to their own record in the other child-based files, and not to one of their siblings.

We have now made this process much simpler by combining all the NCDS5 childbased files into one composite file, ncds5mc.sav. Like its constituent data files, it contains more than one record per cohort member, but the records for each child can be distinguished by the variable 'person'. Note that the unit of analysis in this file is the *child*, not the cohort member, so that a frequency count of any variable will yield a total of 4,287 (i.e. the number of children involved in the NCDS5 assessments) rather than 2,588, which is the total number of mothers. Note also that the mother is not necessarily the cohort member. In the case of male cohort members, it would normally be their partner who was interviewed.

There are records which have missing values for variables corresponding to some element of the child-based questionnaires. This is because not all children listed by the mother in the 'mother' or 'ychild' interview were present for the 'child' assessments, or agreed to do them.

To merge this combined dataset, ncds5mc.sav, with any other NCDS data file (e.g. ncds4.sav) it is necessary to use a slightly different procedure from the normal 'merge files' process outlined in the earlier part of this document. We have to tell SPSS to conceptualise the ncds4.sav file as a 'look-up table', whose values for all other variables are spread identically across all cases with that particular NCDS serial number.

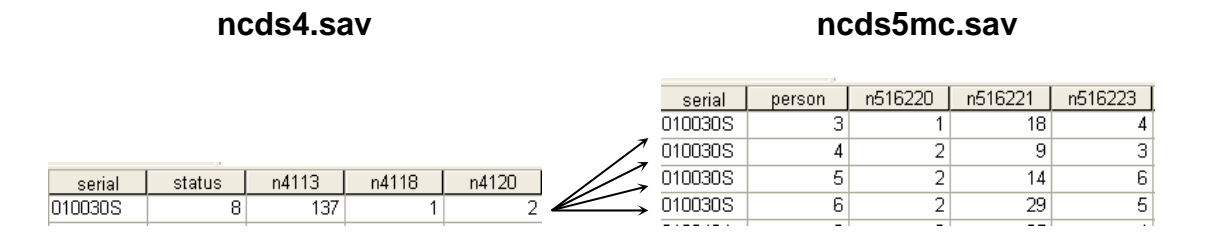

In the above diagram, the variables 'status', n4113, n4118 and n4120 are from the NCDS4 data file, and apply to the cohort member whose serial number is 010030S.

The variables 'person', n516220, n516221 and n516223 are from the ncds5mc file, and apply to each of the four children of that cohort member, who are distinguished by their person numbers. When we merge the two files, we need to ensure the values of the ncds4 variables (which are not child-specific) are attached in exactly the same way to each of the four children, as in the diagram below:

|   | serial  | status | n4113 | n4118 | n4120 | person | n516220 | n516221 | n516223 |
|---|---------|--------|-------|-------|-------|--------|---------|---------|---------|
| 6 | 010030S | 8      | 137   | 1     | 2     | 3      | 1       | 18      | 4       |
| 7 | 010030S | 8      | 137   | 1     | 2     | 4      | 2       | 9       | 3       |
| 3 | 010030S | 8      | 137   | 1     | 2     | 5      | 2       | 14      | 6       |
| 3 | 010030S | 8      | 137   | 1     | 2     | 6      | 2       | 29      | 5       |

#### result of merging, using ncds4 as look-up table

The values of the variables 'status' n4113, n4118 and n4120 are replicated four times in this case, but the values of 'person', n516330, n516221 and n516223 remain distinct for each child. In this merged file, the unit of analysis is the child, not the cohort member.

To do this merge in SPSS, as in the normal file merge procedure outlined earlier, one can use the 'syntax' approach or the 'drop-down menus' approach.

## (a) Syntax approach

\*\* open the ncds4 data file and file ncds5mc.sav, sort by serial and save. get file='c:\ncds4.sav'. sort cases by serial. save outfile='c:\ncds4.sav'.

get file='c:\ncds5mc.sav'. sort cases by serial. save outfile='c:\ncds5mc.sav'.

\*\* spread the values of ncds4 variables identically over all the children in each family.

```
match files file=*
/table='c:\ncds4.sav'
```

/by serial.

```
save outfile='c:\ncds4_ncds5mc.sav'.
```

## (b) Drop-down menus approach

First read in the combined child-based dataset, ncds5mc.sav, as the active file (**File** > **Open** > **Data** > ncds5mc.sav).

| ١        | Jntitl    | ed - S   | PSS D   | ata Editor |         |        |           |      |
|----------|-----------|----------|---------|------------|---------|--------|-----------|------|
| File     | Edit      | View     | Data    | Transform  | Analyze | Graphs | Utilities | Wind |
| N        | lew       |          |         | •          |         | /idth  | Decima    | ils  |
| 0        | )pen      |          |         | •          | Data.   |        |           |      |
|          | pen Da    | atabase  | •       | •          | Synta   | ax     |           |      |
| R        | lead Te   | ext Data | 3       |            | Outpu   | ut     |           |      |
| s        | ave       |          |         | Ctrl+S     | Script  |        |           |      |
| s        | iave As   |          |         |            | Other   | ·      | +         |      |
| D        | )isplay I | Data In  | fo      |            |         |        |           |      |
| A        | pply D    | ata Dict | ionary. |            |         |        |           |      |
|          | iache D   | ata      |         |            |         |        |           |      |
| P        | rint      |          |         | Ctrl+P     |         |        |           |      |
| P        | rint Pre  | eview    |         |            |         |        |           |      |
| s        | witch S   | ierver   |         |            |         |        |           |      |
| s        | itop Pro  | cessor   |         | Ctrl+.     |         |        |           |      |
| R        | ecently   | / Used   | Data    | •          |         |        |           |      |
| R        | tecently  | / Used   | Files   | •          |         |        |           |      |
| E        | ×it       |          |         |            |         |        |           |      |
| -        | 17        |          |         |            | _       |        |           |      |
|          | 18        |          |         |            |         |        |           |      |
|          | 19        |          |         |            |         |        |           |      |
| <u> </u> | 20        |          |         |            |         |        |           |      |

|    | 쾨 🛄 끄 ା 의 🖿         | I? <u>例</u> 堆 F |           |              |          |
|----|---------------------|-----------------|-----------|--------------|----------|
|    | Name                | Туре            | Width     | Decimals     |          |
| 1  |                     |                 |           |              |          |
| 2  | Carl Control        |                 |           |              |          |
| 3  | Open File           |                 |           |              |          |
| 4  | Look in: 🥪 Local [  | Disk (C:)       | •         | + 🗈 💣 🖩      |          |
| 5  | Name 🔻              | 1               | Size      | Tuna         | -        |
| 7  | monds0123.say       |                 | 34.892 KB | SPSS Data Do | cument   |
| 8  | mcds6.sav           |                 | 74,216 KB | SPSS Data Do | cument   |
| 9  | ncds5p.sav          |                 | 10,458 KB | SPSS Data Do | cument   |
| 10 | ncds5mc.sav         |                 | 7,696 KB  | SPSS Data Do | cument   |
| 11 | ncds5cmi.sav        |                 | 46,038 KB | SPSS Data Do | ument    |
| 10 | ncds4.sav           |                 | 24,134 KB | SPSS Data Do | cument   |
| 12 | exams.sav           |                 | 4,685 KB  | SPSS Data Do | cument 📐 |
| 13 | <                   |                 |           |              | >        |
| 15 | File name: ncds5    | imc.sav         |           |              | Open     |
| 16 | Files of tupe: CDCC | [* eav]         |           | -            | Paste    |

Then **Sort** the link variable before merging files (**Data > Sort Cases > by serial**)

| <b>i</b> | nc ds S | ōmc.sa         | w - SP     | PSS Data E                   | ditor                 |       |        |         |      |
|----------|---------|----------------|------------|------------------------------|-----------------------|-------|--------|---------|------|
| File     | Edit    | View           | Data       | Transform                    | Analyze               | Graph | is Ut  | ilities | W    |
| 2        |         |                | Def<br>Cop | ine Variable<br>by Data Prop | Properties.<br>erties |       |        |         |      |
|          | 1       | serial         | Ins        | ert Variable                 |                       |       | 0      | cima    | iis. |
|          | 2       | perso<br>n5162 | Go         | ert Cases<br>to Case         |                       |       | 0<br>0 |         |      |
|          | 4       | n5162          | Sor        | t Cases                      |                       |       | 0      |         |      |
|          | 5       | n5162          | Tra        | nspose                       |                       |       | 0      |         |      |
| -        | 6<br>7  | n5162<br>n5162 | Me         | rge Files                    |                       | •     | 0<br>0 |         |      |
|          | 8       | n5162          | Ag(<br>Ida | gregate<br>otifu Duplical    | to Coror              |       | 0      |         |      |
|          | 9       | n5162          | Ort        | hogonal Desi                 | ian                   |       | 0      |         |      |
|          | 10      | n5162          |            |                              |                       |       | 0      |         |      |
|          | 11      | n5162          | Sel<br>Sel | ect Cases                    |                       |       | 0      |         |      |
|          | 12      | n5162          | We         | ight Cases                   |                       |       | 0      |         |      |
|          | 13      | n5162          |            |                              |                       |       | 0      |         |      |

| 🛄 ncds5           | mc.sav - S          | PSS Data Edito         | r           |                                       |             |                         |
|-------------------|---------------------|------------------------|-------------|---------------------------------------|-------------|-------------------------|
| File Edit         | View Data           | Transform Ana          | alyze Grapł | ns Utilities Wi                       | ndow Help   |                         |
| 🛎 🖬 🤞             | s 🔍                 | ) 🖂 🔚 🕼                | 两情          |                                       | <b>5</b> 3  |                         |
|                   | Name                | Туре                   | Width       | Decimals                              | Label       | Values                  |
| 1<br>2            | Sort C              | les<br>ises            | la.         | lo.                                   |             |                         |
| 3<br>4<br>5<br>6  | <ul> <li></li></ul> | 20<br>21<br>23         |             | ort by:<br>A serial (A)               | [           | DK IIe}<br>aste<br>eset |
| 7<br>8<br>9<br>10 | <ul> <li></li></ul> | 25<br>27<br>29<br>31 💌 |             | Sort Order<br>Ascending<br>Descending |             | encel<br>telp tural (   |
| 11                | 1010204             | Numeric                | 0           | U                                     | WOTHER. TWJ | INUNE                   |
| 12                | n516236             | Numeric                | 8           | 0                                     | MOTHER:1 TI | None                    |
| 13                | n516238             | Numeric                | 8           | 0                                     | MOTHER:1 TI | None                    |

## Click Data > Merge Files > Add Variables

| Ĩ | ncds     | õmc.sa   | iv - SP    | <mark>PSS Data</mark> E      | ditor                |              |           |        |            |
|---|----------|----------|------------|------------------------------|----------------------|--------------|-----------|--------|------------|
| F | ile Edit | View     | Data       | Transform                    | Analyze              | Graphs       | Utilities | Windov | v Help     |
|   | 2        | <b>e</b> | Def<br>Cop | ine Variable<br>by Data Prop | Propertie:<br>erties | 5            |           | ı<br>I | <u>s</u> ¢ |
|   |          | Na       | Def        | ine Dates                    |                      |              | Decima    | ils    | Labe       |
| Γ | 1        | serial   | Ins        | ert Variable                 |                      | 0            |           | SE     | I JAIR     |
| Γ | 2        | perso    | Ins        | ert Cases                    |                      | 0            |           | Pe     | rson N     |
| Γ | 3        | n5162    | GO         | to Case                      |                      | 0            |           | M      | DTHER      |
| Γ | 4        | n5162    | Sor        | t Cases                      |                      | O O          |           | M      | DTHER      |
| Γ | 5        | n5162    | Tra        | nspose                       |                      | 0            |           | M      | DTHER      |
| Γ | 6        | n5162    | Res        | structure                    |                      | مل           |           | M      | тнек       |
| Γ | 7        | n5162    | Mer        | rge Files                    |                      | •            | Add Case  | es     | HER        |
| Γ | 8        | n5162    | Age        | gregate                      |                      |              | Add Varia | ables  | HER        |
| Γ | 9        | n5162    |            | ntiry Duplica<br>bogopal Dec | te Cases.<br>ian     | т <b>,</b> р |           | M      | DTHER      |
| Γ | 10       | n5162    |            | nogonal Des                  | ign                  | o            |           | M      | DTHER      |
| Γ | 11       | n5162    | Spli       | t File                       |                      | 0            |           | M      | DTHER      |
| Γ | 12       | n5162    | Sel        | ect Cases                    |                      | 0            |           | M      | DTHER      |
| Γ | 13       | n5162    | we         | ight Cases                   |                      | 0            |           | M      | DTHER      |
|   | 14       | n5160    | 13         | Numeric                      | 8                    | 0            |           | MI     | P23:2      |
| Γ | 15       | n5160    | 14         | Numeric                      | 8                    | 0            |           | MI     | P23:2      |
|   | 40       | 1 5400   | 40         | KL 1                         |                      |              |           |        |            |

As before, you will see a dialogue box entitled 'Add variables: read file'. Enter the name of the other file (here **NCDS4.sav**, which you should also have previously 'sorted' as above).

| 🛄 ncds5   | ōmc.sav - SPSS Dat    | ta Editor       |             |          |              |           |         |
|-----------|-----------------------|-----------------|-------------|----------|--------------|-----------|---------|
| File Edit | View Data Transfo     | orm Analyze Gra | iphs Utilii | ties Win | idow Help    |           |         |
| <b>2</b>  |                       | 🏪 💽 🎮 🖻         |             |          | <b>N</b>     |           |         |
|           | Name                  | Туре            |             | Width    | Decimals     |           |         |
| 1         | serial                | String          | 7           | 8 1      | n            | SERIA     |         |
| 2         | p Add Variables:      | Read File       |             |          |              | ?         | 🔀 imbe  |
| 3         | re<br>Lastrin les los | al Diak (Cr)    |             |          |              |           | o NC    |
| 4         |                       | al Disk (C.)    |             |          |              |           | o NC    |
| 5         | re Name 🔻             |                 |             | Size     | Туре         |           | 🔺 o NC  |
| 6         | re 🛅 ncds0123.sav     |                 | 34          | 1,892 KB | SPSS Data Do | ocument   | o NC    |
| 7         | n mncds6.sav          |                 | 74          | 1,216 KB | SPSS Data Do | ocument 📍 | = 1i) C |
| 8         | n mncds5p.sav         |                 | 10          | ),458 KB | SPSS Data Do | ocument   | 1iii)   |
| 9         | n mncds5mc.sav        |                 | 7           | 7,696 KB | SPSS Data Do | ocument   | 1iii)   |
| 10        | n mncds5cmi.sav       |                 | 46          | 5,038 KB | SPSS Data Do | ocument   | 1iii C  |
| 11        | n ncds4.sav           |                 | 24          | 1,134 KB | SPSS Data Do | ocument   | 1iv) (  |
| 12        | n mexams.sav          |                 | 4           | 1,685 KB | SPSS Data Do | cument    | 1iv) 1  |
| 13        | n                     |                 |             |          |              | >         | 1v) C   |
| 14        | n File name: nc       | ds4.sav         |             |          |              | Open      | 1vi) I  |
| 15        | n .                   |                 |             |          |              | - I       | 1vi) I  |
| 16        | n Files of type: SF   | 255 (f.sav)     |             |          | <u> </u>     | Lancel    | 1 TIN   |
| 17        | n                     |                 |             |          |              |           | 1 TIN   |
| 18        | noncono               |                 | -           |          | ÷            |           | 2 Q1    |
| 19        | n516014               | Numeric         | 8           | 9        | Π            | MOTH      | FR-2 02 |

Another dialogue box appears as before, showing a list of all the variables in both files combined, with a separate list of excluded variables, which should just contain 'serial'.

|     | Name              | Туре                 | Width                   | Decimals | Label                | Valu    | Jes       | Missi |
|-----|-------------------|----------------------|-------------------------|----------|----------------------|---------|-----------|-------|
| 1   | çoriol            | Ctring               | 7                       | 0        |                      | Mono    |           |       |
| 2   | Add Varia         | ables from C:\       | ncds4.sav               |          |                      |         |           | d ie  |
| 3   | Excluded \        | /ariables:           |                         | Nev      | /Working Data File:  |         | OK        |       |
| - 4 | t Leavield (u)    | anabioo.             |                         |          | rialz (8)            |         |           | le    |
| - 5 |                   |                      |                         | pe       | riak ( )<br>rson (*) |         | Paste     | le    |
| 6   |                   |                      |                         | ns ns    | (*)<br>16220 (*)     |         | Reset     | le    |
| - 7 | r                 |                      |                         | nt       | 16223 (*)            |         |           | le    |
| 8   |                   |                      |                         | nt       | i16225 (*)           |         | Cancel    | le    |
| 9   | 1                 |                      | 1                       | ns<br>n5 | i16229 (*)           |         | Help      |       |
| 10  |                   | Rename               |                         | nt       | i16231 (*)           | ~       |           | le    |
| 11  | 🚹 🔲 Match (       | cases on key varia   | ibles in sorted         | files Ke | y Variables:         |         |           | le    |
| 12  | r 💿 Both          | files provide case   | s                       |          |                      |         |           | le    |
| 13  | r C Exter         | mal file is keyed ta | ble                     |          |                      |         |           | le    |
| 14  | r 🔿 Work          | king Data File is ke | yed table               |          |                      |         |           |       |
| 15  | I Indicate        |                      | ariable:                | ource01  |                      |         |           |       |
| 16  | r (°) = ) rtorkin | na Dista Filo        | $(u) = C^{1} h h h h h$ | laf anu  |                      |         |           |       |
| 17  | r () - Wulkir     | ny Data Alle         | (+) = C. VICU           | 194.907  |                      |         |           |       |
| 18  | n516020           | Numeric              | 8                       | 0        | MIP23:2 Q3b          | {O, Too | young}. 9 | 19    |
| 10  |                   | h I                  | 0                       | 0        | MID22-2-02-          | (п т    |           | 0     |

Check the box 'Match cases on key variables in sorted files', but this time make sure the checked option underneath it is 'external file is keyed table'. Then, as before, enter the name of the link variable ('**serial**') in the 'Key variables' box on the lower right by clicking the **right arrow** button to the left of that box. Then click **OK**.

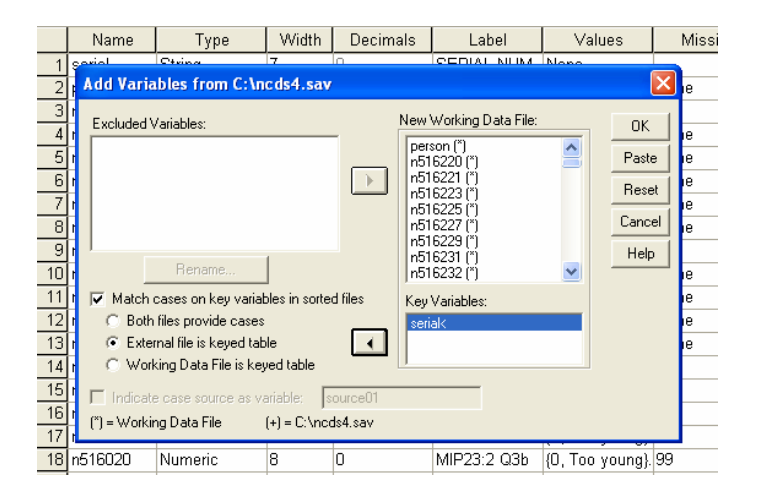

Note that the resulting merged file will still only contain as many cases as there were in 'ncds5mc.sav'. All the additional cases in ncds4.sav will not have been added, because this latter dataset was merely used as a 'look-up' to spread data across cases with the relevant serial numbers in ncds5mc.sav. But all the ncds4 variables will have been added for those cases (assuming the corresponding cohort member was present at NCDS4 – if not, the ncds4.sav variables will all have missing values).

Remember that the values of the added NCDS4 variables will be identical for all children of the same individual mother, because they have the same serial number (although different 'person' numbers).

You can then save and name this dataset (e.g. ncds4\_ncds5mc.sav).

# Merging Child Data in SPSS, Keeping Cohort Member as the Unit of Analysis

The above method succeeds in merging NCDS5 child-centred data with the cohort member's data from other sweeps, but does have the disadvantage of leaving us with a dataset where the unit of analysis is the child.

If you need the unit of analysis to be the cohort member, it is possible in SPSS to produce various summary statistics derived from the variables in the ncds5mc data file, by using the AGGREGATE procedure.

This effectively 'distils down' information on multiple children's records into one variable, which can then be associated with the cohort member.

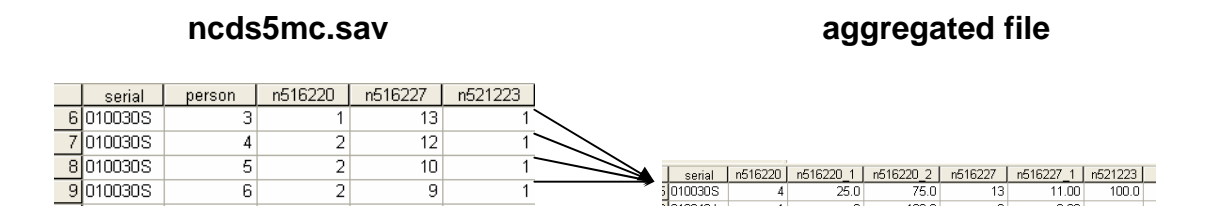

The summary statistics available are:

| SUM    | Sum                                | MEAN   | Mean                              |
|--------|------------------------------------|--------|-----------------------------------|
| SD     | Standard Deviation                 | MAX    | Maximum                           |
| MIN    | Minimum                            | PGT    | % cases less than specified value |
| PLT    | % cases less than specified value  | PIN    | % cases between spec. values      |
| POUT   | % cases not in specified range     | FGT    | Fraction greater than spec. value |
| FLT    | Fraction less than value           | FIN    | Fraction between values           |
| FOUT   | Fraction not in range              | Ν      | Weighted number of cases          |
| NU     | Unweighted number of cases         | NMISS  | Weighted number of missing cases  |
| NUMISS | Unweighted number of missing cases | FIRST  | First nonmissing value            |
| LAST   | Last nonmissing value              | MEDIAN | Median                            |

In the example above we have the following three child-based variables in file ncds5mc:

- n516220 (sex of child, 1=male, 2=female)
- n516227 (age of child in years)
- n521223 (whether completed basal score 5/5 in PIAT maths (1=yes, 2=no)

Each variable can give rise to a number of summary variables: here, the variable n516220 in the child-based file gives rise to the three variables n516220, n516220\_1 and n516220\_2 in the aggregated file:

- n516220 Total number of children
- n516220\_1 Percent male
- n516220\_2 Percent female

Similarly, variable n516227 gives rise to two variables in the aggregated file:

- n516227 Age of eldest child
- n516227\_1 Mean age of all children

To produce an aggregated file using SPSS, again we have two methods:

### (a) Syntax approach

\*\* open the ncds5mc data file. get file='c:\ncds4.sav'.

\*\* aggregate records, using 'serial' as the break variable, and asking for summary statistics on three variables to be stored in the aggregated file 'c:\aggr.sav'.

```
aggregate
/outfile='c:\aggr.sav'
/break=serial
/n516220 = nu(n516220)
/n516220_1 = pin(n516220 1 1)
/n516220_2 = pin(n516220 2 2)
/n516227 = max(n516227)
/n516227_1 = mean(n516227)
/n521223 = pin(n521223 1 1).
```

### (b) Drop-down menus approach

First read in the combined child-based dataset, ncds5mc.sav, as the active file (**File** > **Open** > **Data** > ncds5mc.sav).

| 🧰 Untitle | ed - S   | PSS D   | ata Editor |         |        |           |      |
|-----------|----------|---------|------------|---------|--------|-----------|------|
| File Edit | View     | Data    | Transform  | Analyze | Graphs | Utilities | Wind |
| New       |          |         | •          | , L NA  | /idth  | Decima    | als  |
| Open      |          |         | •          | Data.   |        |           |      |
| Open Da   | tabase   | •       | •          | Synta   | a×     |           |      |
| Read Te:  | xt Data  | Э       |            | Outpu   | ut     |           |      |
| Save      |          |         | Ctrl+S     | Script  |        | -         |      |
| Save As.  |          |         |            | Other   | r      | <u> </u>  |      |
| Display D | ata In   | fo      |            |         |        |           |      |
| Apply Da  | ita Dict | ionary. |            |         |        |           |      |
| Cache Da  | ata      |         |            |         |        |           |      |
| Print     |          |         | Ctrl+P     |         |        |           |      |
| Print Pre | view     |         |            |         |        |           |      |
| Switch Se | erver    |         |            |         |        |           |      |
| Stop Pro  | cessor   |         | Ctrl+.     |         |        |           |      |
| Recently  | Used     | Data    | •          | ·       |        |           |      |
| Recently  | Used     | Files   | •          |         |        |           |      |
| E×it      |          |         |            |         |        |           |      |
| 47        |          |         |            | -       |        |           |      |
| 17        |          |         |            |         |        |           |      |
| 18        |          |         |            |         |        |           |      |
| 19        |          |         |            |         |        |           |      |

|    | 🛃 🖂 🗠 🔚               | [? <u>两</u> 理自 |           | 5 30          |              |
|----|-----------------------|----------------|-----------|---------------|--------------|
|    | Name                  | Туре           | Width     | Decimals      |              |
| 1  |                       |                |           |               |              |
| 2  | and and a             |                |           |               |              |
| 3  | Open File             |                |           |               | _ <u>?</u> 🔼 |
| 4  | Look in: 🗇 Local Di   | sk (C:)        | •         | + 🗈 💣 🖩       |              |
| 5  | Nome T                | 1              | Sino      | Turce         | -            |
| 7  | mane<br>mode0123 cay  |                | 34 892 KB | SPSS Data Dor | ument        |
| 8  | mcds6.sav             |                | 74.216 KB | SPSS Data Doc |              |
| a  | mncds5p.sav           |                | 10,458 KB | SPSS Data Doo | ument        |
| 10 | ncds5mc.sav           |                | 7,696 KB  | SPSS Data Doo | ument        |
| 11 | mcds5cmi.sav          |                | 46,038 KB | SPSS Data Doo | ument        |
| 10 | mcds4.sav             |                | 24,134 KB | SPSS Data Doo | ument        |
| 12 | exams.sav             |                | 4,685 KB  | SPSS Data Doo | :ument 🔽     |
| 13 | <                     |                |           |               | >            |
| 15 | File name: ncds5m     | IC.SAV         |           |               | Open         |
| 16 | Files of type: SPSS ( | *.sav)         |           | •             | Paste        |
| 17 |                       |                |           |               |              |

### Click Data > Aggregate

| 🗰 ncds5mc.sav - SPSS Data Editor |                                  |                                      |                                                                                     |                      |             |  |  |  |  |
|----------------------------------|----------------------------------|--------------------------------------|-------------------------------------------------------------------------------------|----------------------|-------------|--|--|--|--|
| File Edit                        | View                             | Data                                 | Transform                                                                           | Analyze              | Graphs U    |  |  |  |  |
| 1 : serial                       | ser<br>01000                     | Del<br>Co<br>Del<br>Ins<br>Ins<br>Go | fine Variable<br>py Data Prop<br>fine Dates<br>ert Variable<br>ert Cases<br>to Case | Properties<br>erties |             |  |  |  |  |
| 2<br>3<br>4<br>5                 | 01001<br>01001<br>01001<br>01002 | Sor<br>Tra<br>Re:<br>Me              | rt Cases<br>anspose<br>structure<br>rge Files                                       |                      |             |  |  |  |  |
| 7                                | 01003                            | Ag<br>Ide<br>Ort                     | gregate<br>entify Duplica<br>thogonal Des                                           | te Cases<br>ign      |             |  |  |  |  |
| 10<br>11<br>12                   | 01004                            | Spl<br>Sel<br>We                     | it File<br>ect Cases<br>ight Cases<br>ں                                             |                      | 0<br>0<br>0 |  |  |  |  |
| 13                               | 01007                            | אכי                                  | 3                                                                                   |                      | 1.00        |  |  |  |  |

A dialogue box appears, inviting you to nominate the break variable (serial), and the aggregate variables (i.e. which ones you'd like distilled into summary statistics in the aggregated file):

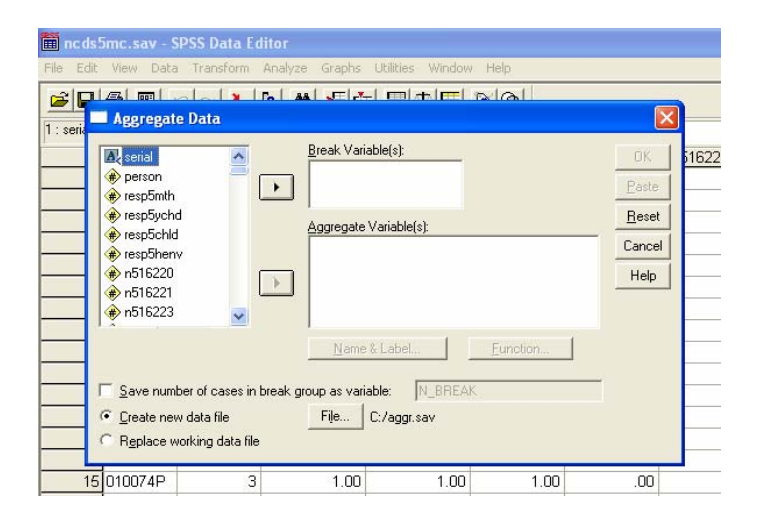

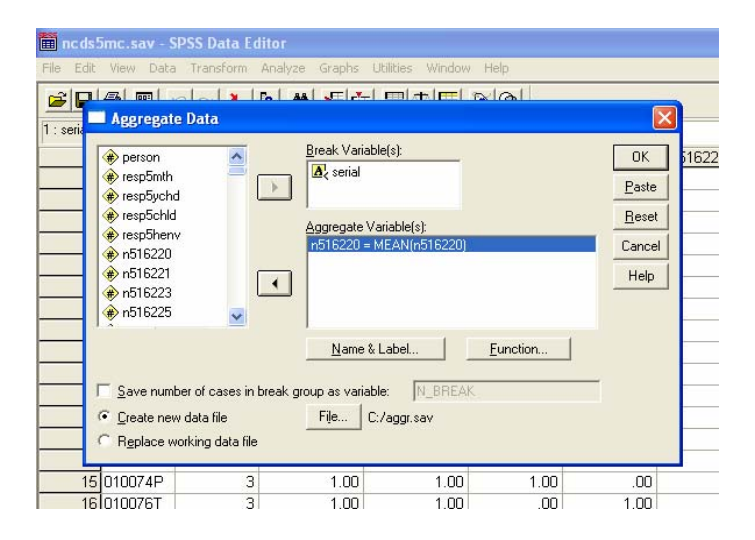

By default, SPSS assumes you want the MEAN of that variable, but if you want any of the other summary statistics, click the FUNCTION button. Another dialogue box appears, inviting you to choose other functions. In this case we choose 'Unweighted number of cases':

| 🛅 ncds5mc.sa           | av - SPSS Data Edito |                     |                      |          |                  |
|------------------------|----------------------|---------------------|----------------------|----------|------------------|
| File Edit View         | Data Transform Ana   | lyze Graphs Utiliti | es Window Help       |          |                  |
|                        | n lala Isla          |                     |                      |          |                  |
| Aggr                   | regate Data          |                     |                      | ×        | <b> </b>         |
| T. Selk                |                      | Break Variable(s)   |                      |          |                  |
| per:     per:     per: | son 🔷 👝              | A serial            |                      | UK       | <u>p16220 n5</u> |
|                        | John I. D. I. I.     |                     |                      |          | 2                |
| res 🛞                  | Aggregate Data: Ag   | gregate Function    |                      | et       | 2                |
| res 🚸                  | Summary Statistics   | Specific Values     | Number of cases      | Continue | 1                |
|                        | C Mean               | C First             | C Weighted           | Cancel   | 2                |
| (#) n⊃<br>(#) n5       | C Median             | C Last              | C Weighted missing   |          | 1                |
| n5                     | C Sum                | C Minimum           | Unweighted           | Help     | 2                |
| 1 X                    | C Standard deviation | C Maximum           | O Unweighted missing |          | 2                |
|                        | Percentages          |                     |                      |          | 2                |
|                        | C Above              |                     |                      |          | 2                |
| 1 <u>S</u> av          | C Below              | er                  |                      |          | 2                |
|                        | C Inside             |                     |                      |          | 2                |
| C R <u>e</u> r         | C Outside            | · F                 | ligh:                |          | 2                |
| 15 0400                | Freedow              |                     |                      |          | 1                |
| 15 0100                | riacuons             |                     |                      |          | 2                |
| 17 0100                | C Above              | ~                   |                      |          |                  |
| 18 0100                | C Below              | с. <b>.</b>         |                      |          | 2                |
| 19/0100                | C Inside             |                     | liah:                |          | 2                |
| 2010100                | C Outside            |                     | 1997 - I             |          | 2                |
| 21 0100                | 945 51               | 1.001               | 1.001 1.001          | .00      | 1                |
| 22101005               | NQ A                 | 1 00                | 1.00 00              | 1.00     | 2                |

Continue to specify as many variables as you wish, and as many functions for the same variable as you wish (SPSS automatically attaches  $`_1'...'_2'$  to subsequent ones to distinguish them from the first statistic in the aggregated file):

| 🗰 nods5mo.sav - SPS                                                                                                    | S Data Editor                                  |                                                                                                    |                                               |         |                                      |
|----------------------------------------------------------------------------------------------------|------------------------------------------------|----------------------------------------------------------------------------------------------------|-----------------------------------------------|---------|--------------------------------------|
| File Edit View Data 1                                                                                                    | iransform Ana                                  | yze Graphs Utili                                                                                      | ties Window He                                | elp     |                                      |
| Aggregate D           1: seit              • person             • resp5mth             • resp5mth             • resp5mth             • resp5chid             • resp5chid             • r516220             • n516221             • n516221             • n516223             • n516225             • n516225             • 151             • 151 |                                                | Break Variable(s<br>Break Variable(s<br>Aggregate Varia<br>h516220 = ME<br>h516220 = F<br>h516220 = F | ble(s):<br>NN(n516220 1 1)<br>NN(n516220 2 2) |         | OK 51622<br>Paste<br>Reset<br>Cancel |
| □ Save number<br>□ Save number<br>□ C greate new du<br>□ Rgplace work                                                                                                    | of cases in breal<br>ata file<br>ing data file | <u>N</u> ame & Lal<br>< group as variable:<br><u>File</u> C:/a                                        | bel <u>F</u><br>N_BREAK<br>ggr.sav            | unction |                                      |
| 15 010074P                                                                                                    | 3                                              | 1.00                                                                                                  | 1.00                                          | 1.00    | .00                                  |
| 161010076T                                                                                                    | 3                                              | 1.00                                                                                                  | 1.00                                          | 00      | 1.00                                 |

Note that, to request the percentage of cases having one specific value (e.g. '2' = girl for variable n516220), you need to request that it be in the range 'Low=2', 'High=2':

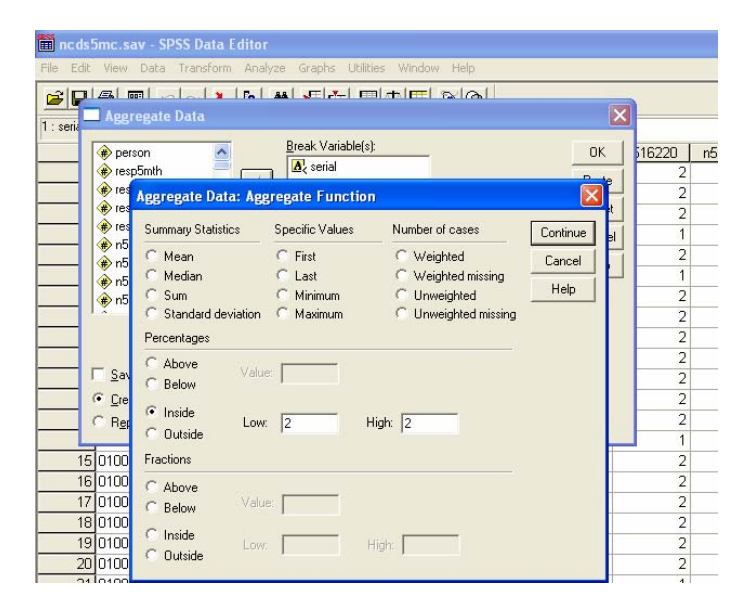

Finally, click the OK button in the 'Aggregate Data' dialogue box, and the aggregated file 'c:\aggr.sav' will be produced.

We demonstrated this process on the file ncds5mc.sav, but note that this whole process could equally have been done on a file which had already been longitudinally linked (e.g. to ncds4.sav) using the method in the previous section.

## Working with smaller subsets of data

Linking datasets together longitudinally can produce an enormous file, which may be unwieldy to work with. If you know you are only going to be interested in a certain number of variables for your research, you can produce a subset very simply by running the following syntax:

save outfile='c:\ncdssubset.sav'/keep=serial var1 var2 var3 var4 var5 var6'.

If any of the variables you want to save to the subset happen to lie next to each other in the large dataset (i.e. in the order you normally see them listed on your screen), you can shorten this syntax by referring to the first and last ones in the list:

save outfile='c:\ncdssubset.sav'/keep=serial var1 to var6'.

It is possible to do this using drop-down menus, by clicking File > Save As

| ۳, the second second second second second second second second second second second second second second second | ıc ds 5            | cmi.s    | av - 9        | SPSS Da | ta E  | dito  | ľ   |      |     |
|----------------------------------------------------------------------------------------------------|--------------------|----------|---------------|---------|-------|-------|-----|------|-----|
| File                                                                                                    | Edit               | View     | Data          | Transfo | rm    | Analy | /ze | Grap | ohs |
| N                                                                                                    | ew                 |          |               |         |       | •     | åå. | >    | i e |
| 0                                                                                                    | pen                |          |               |         |       | •     |     |      |     |
| 0                                                                                                    | pen Da             | atabase  | e             |         |       | •     | ĸ   |      |     |
| R                                                                                                    | ead Te             | ext Data | э             |         |       |       | 22  | 5    |     |
| s                                                                                                    | ave                |          |               | 0       | Ctrl+ | s     |     | 1    |     |
| S                                                                                                    | ave As             |          |               |         |       |       |     | 1    |     |
| M                                                                                                    | ark File           | e Read   | Only          |         |       |       |     | 1    |     |
| D                                                                                                    | isplay I           | Data Fi  | le Info       | rmation |       | •     |     | 1    |     |
| c                                                                                                    | ache D             | ata      |               |         |       |       |     | 2    |     |
| S                                                                                                    | top Pro            | cessor   |               | 0       | Ctrl+ |       |     | 1    |     |
| S                                                                                                    | witch S            | ierver.  |               |         |       |       |     | 1    |     |
| P                                                                                                    | rint Pre           | eview    |               |         |       |       |     | 1    |     |
| P                                                                                                    | rint               |          |               | c       | Ctrl+ | P     |     | 2    |     |
|                                                                                                    | ocopth             | Ucod     | Data          |         |       |       |     | 2    |     |
|                                                                                                    | ecentry<br>acaptly | / Used   | Dala<br>Filoc |         |       | 1     |     | 2    |     |
|                                                                                                    | ecentry            | , osea   | i iies        |         |       |       |     | 1    |     |
| E                                                                                                    | xit                |          |               |         |       |       |     | 2    |     |
|                                                                                                    | 14                 | 01002    | 2T            |         | 1     |       |     | 2    |     |
|                                                                                                    | 15                 | 01002    | 237           |         | 1     |       |     | 2    |     |

Then click the Variables button in the dialogue box you see:

| 🛅 ncds5cmi.    | .sav - SPSS Data Edit   | tor                       |                           |               |          |          |
|----------------|-------------------------|---------------------------|---------------------------|---------------|----------|----------|
| File Edit View | ) Data Transform Ar     | alyze Graphs Util         | ities Window Help         |               |          |          |
| 693            | 🔍 🖂 🛌 📭                 | <b>M</b> <u>-</u> [ [ ] ] | 34 <b>15</b> 30           |               |          |          |
| 1 : serial     | 0100                    | 001K                      |                           |               |          |          |
| SE             | erial person            | n622_5   n5reg            | jion n5gor                | resps5        | resp5cmi | resp5wyt |
| 1 9            |                         |                           |                           |               | 1.00     | 1.00     |
| 20             | Save Data As            |                           |                           |               | 1.00     | 1.00     |
| 30 9           | ave in: 🥪 Local Disk (  | C:)                       |                           | ## <b>.</b> • | 1.00     | 1.00     |
| 4 0 -          |                         | 1 22                      |                           | 1.100         | 1.00     | 1.00     |
| 50             | Name 🔻                  | Size                      | Туре                      | Date I 🛆      | 1.00     | 1.00     |
| 60             | mncds0123.sav           | 34,892 KB                 | SPSS Data Document        | 16/11/        | 1.00     | 1.00     |
| 70             | ncds6.sav               | 74,216 KB                 | SPSS Data Document        | 25/11/        | 1.00     | 1.00     |
| 80             | ncasop.sav              | 10,450 KB                 | SPSS Data Document        | 24/00/        | 1.00     | 1.00     |
| 90             | ncds5rmi.sav            | 46.038 KB                 | SPSS Data Document        | 16/11/        | 1.00     | 1.00     |
| 10 0           | ncds4.sav               | 24.134 KB                 | SPSS Data Document        | 16/11/        | 1.00     | 1.00     |
| 11 0           | :                       | 101                       |                           | >             | 1.00     | 1.00     |
| 12 0           |                         |                           |                           |               | 1.00     | 1.00     |
| 13 0           | Keeping 31              | 90 of 3190 variables.     | Ω                         | ariables      | 1.00     | 1.00     |
| 14 C F         | ile name:               |                           |                           | Save          | 1.00     | 1.00     |
| 15 C           | 1                       |                           |                           | 0010          | 1.00     | 1.00     |
| 16 C S         | ave as type: SPSS (*.sa | (V)                       | -                         | Paste         | 1.00     | 1.00     |
| 17 C           |                         |                           |                           | Cancel        | 1.00     | 1.00     |
| 18 0           | 🔽 💆 rite va             | ariable names to sprea    | adsheet                   | Cancel        | 1.00     | 1.00     |
| 19 C           | ☐ S <u>a</u> ve va      | alue labels where defi    | ned instead of data value |               | 1.00     | 1.00     |
| 20 0           | C Save va               | alue labels into a sas    |                           |               | 1.00     | 1.00     |
| 21 0 10        | JZ W 1                  | 10000000                  | 01 21                     |               | 1.00     | 1.00     |

| 🗰 ncds5cmi.sav - SPS   | S Data Edito    | 1                   |                   |           |         |             |      |
|------------------------|-----------------|---------------------|-------------------|-----------|---------|-------------|------|
| File Edit View Data Tr | ansform Anal    | yze Graphs l        | Jtilities W       | indow     | Help    |             |      |
|                        | × 🔚 🕼           | <b>M</b>            |                   | <b>I</b>  | 0       |             |      |
| 1 : serial             | 010001          | IK                  |                   |           |         |             |      |
| serial p               | erson n         | 622 5   n5r         | egion             | n5go      | r       | resps5 resp | 5cmi |
| 1 0'                   | 1967            |                     |                   |           | -       |             | 1.0  |
| 2 C : Save Data        | As              |                     |                   |           |         | 2 🛛         | 1.0  |
|                        |                 |                     | _                 |           |         | _           | 1.0  |
| Save Data As: N        | ariables        |                     |                   |           |         |             | 1.0  |
|                        |                 |                     |                   |           |         |             | 1.0  |
| Only variables mar     | ked with an X w | vill be saved to th | e specified       | data file | э.      |             | 1.0  |
| Keep Name              | Label           |                     |                   | Order     | ~       | Keep All    | 1.0  |
| resp5cmi               | Responde        | d to Cohort Mem     | ber Int           | 7         |         |             | 1.0  |
| resp5wyt               | Responde        | d to What Do Yo     | ou Thin           | 8         |         | Drop All    | 1.0  |
| resp5cl                | Responde        | d to Your Life Si   | nce 19            | 9         |         |             | 1.0  |
| 🖾 n500518              | Time of In      | erview (mins)       |                   | 10        |         |             | 1.0  |
| M n500520              | CMI:2,A1a       | i) Current main ei  | conomi            | 11        |         | Continue    | 1.0  |
| M n500522              | CMI:2,A15       | ) WORKING-No        | . jobs la         | 12        |         | Continue    | 1.0  |
| M n500524              | CMI:2,A2a       | JNUT WURKIN         | G Any J           | 13        |         | Cancel      | 1.0  |
|                        | CAROCO:         | INUT WURKIN         | U-NO.J<br>NT /I.A | 14        |         |             | 1.0  |
|                        | CASOC2.2        | A4a/b) CURRE        | NTZLA             | 10        | ~       | Help        | 1.0  |
| 11241 11348011         | CA3002.2        |                     |                   | 10        |         |             | 1.0  |
| Selected: 3190 of      | 3190 variables. |                     |                   |           |         |             | 1.0  |
| <u>jaln</u>            | 1 Save valu     | e labels where d    | enned inste       | ad or da  | ita vai | Jes         | 1.0  |
| 20 0                   | 🔽 Save valu     | e labels into a .s  | as file           |           |         |             | 1.0  |
| 21 01003277            | 1               |                     | 0                 | _         | 4       |             | 1.0  |
| 22 010034A             | 1               | 2                   | 8                 |           | 2       | 1           | 1.0  |
| 2310100350             | 1               | 2                   | 8                 |           | 2       | 1           | 1 🛙  |

You can then check the boxes on the left next to each variable you want to keep (or 'uncheck' the ones you want to drop). Then click **Continue** and enter the name of the new data file: just the specified variables will be saved to this file.

This works where only a small number of variables need to be checked or unchecked, but can be tiresome for saving a large number which all appear consecutively. In this case, it's much better to use the syntax method explained above.